## Instructions for Entering a Degree (Diploma) Name in MyUNLV

1). Go to the MyUNLV Student Center and click on the names hyperlink under "Personal Information."

| ▼ Finances                                                                                                    |                                                            |
|----------------------------------------------------------------------------------------------------|------------------------------------------------------------|
| My Account<br>Account Inquiry<br>Enroll In Direct Deposit                                                       | (i) You have no outstanding charges at this time.          |
| Financial Aid<br><u>View Financial Aid</u><br><u>Accept/Decline Awards</u><br><u>Report Other Financial Aid</u> | <u>Make a Payment</u>                                      |
| other financial 🗸 🛞                                                                                             |                                                            |
| Personal Information                                                                                            |                                                            |
| Demographic Data<br>Emergency Contact<br>Names                                                                  | Contact Information   Home Address Billing Address         |
| other personal 🗸 🛞                                                                                              | Primary Phone UNLV Email                                   |
|                                                                                                    |                                                            |
| Admissions                                                                                                    |                                                            |
|                                                                                                    | (i) You do not have any pending applications at this time. |

2). Click "add a new name" if you have not already submitted a degree (diploma) name

| Perso                                               | nal Information  |                 |                      | Security                   |           |
|-----------------------------------------------------|------------------|-----------------|----------------------|----------------------------|-----------|
| addresses names                                     | phone numbers    | email address   | es emergency con     | tacts demographic in       | formation |
| Names                                               |                  |                 |                      |                            | -         |
| View, add, change or de                             | elete a name.    |                 |                      |                            |           |
| Below is a list of your c<br>name's use.            | urrent names. Ea | ch name has a t | type associated with | it that is indicative of t | he        |
| Name Type                                           | Name             |                 |                      |                            |           |
| Primary                                             |                  |                 |                      |                            |           |
| ADD A NEW NAME                                      | •                |                 |                      |                            |           |
| Personal Information<br>Addresses Names Ph<br>go to | Security         | nail Addresses  | Emergency Contacts   | Demographic Informa        | ation     |

3). Select "degree" as a name type and then enter the first and last name you wish to appear on your diploma. Middle name or initial is an option as well. Remember to click the save button to complete this update

| ✓ Change Format |              |              |
|-----------------|--------------|--------------|
| Change Format   |              |              |
|                 |              |              |
| -               |              |              |
|                 | Middle Name: |              |
|                 |              |              |
| <b>•</b>        |              |              |
|                 | <b></b>      | Middle Name: |